# **KEY\_TO\_TRITON**

Philipp Lonke <phips@scout.franken.de>

Copyright © Copyright©1995-96 Philipp Lonke

| COLLABORATORS |                                                                                                    |                         |           |  |  |  |
|---------------|----------------------------------------------------------------------------------------------------|-------------------------|-----------|--|--|--|
|               |                                                                                                    |                         |           |  |  |  |
|               | TITLE :                                                                                                    |                         |           |  |  |  |
|               | KEY TO TRITON                                                                                                    |                         |           |  |  |  |
|               |                                                                                                    |                         |           |  |  |  |
| ACTION        | NAME                                                                                                    | DATE                    | SIGNATURE |  |  |  |
| WRITTEN BY    | Philipp Lonke<br><phips@scout.franken.< td=""><td>October 23, 2022<br/>de&gt;</td><td></td></phips@scout.franken.<> | October 23, 2022<br>de> |           |  |  |  |

| REVISION HISTORY |      |             |      |  |  |  |
|------------------|------|-------------|------|--|--|--|
|                  |      |             |      |  |  |  |
| NUMBER           | DATE | DESCRIPTION | NAME |  |  |  |
|                  |      |             |      |  |  |  |
|                  |      |             |      |  |  |  |
|                  |      |             |      |  |  |  |

# Contents

#### 1 KEY\_TO\_TRITON

| 1.1  | The key to TRITON programming in Blitz2     | 1  |
|------|---------------------------------------------|----|
| 1.2  | Introduction                                | 2  |
| 1.3  | Some useful definitions                     | 2  |
| 1.4  | How to install TRITON on your Blitz2 system | 3  |
| 1.5  | Converting 'triton_lib.fd' with FDConv      | 4  |
| 1.6  | How to program a TRITON user interface?     | 4  |
| 1.7  | TRITON ListViews                            | 8  |
| 1.8  | Positionflags                               | 9  |
| 1.9  | Windowflags                                 | 9  |
| 1.10 | TRITON's easyrequester                      | 10 |
| 1.11 | Frequently asked questions                  | 10 |
| 1.12 | Some final words                            | 11 |
| 1.13 | Contact the author                          | 12 |
| 1.14 | The end and the future                      | 13 |
| 1.15 | Thanks and more go to                       | 13 |
| 1.16 | About TRITON                                | 14 |
| 1.17 | About BlitzBasic2                           | 15 |
| 1.18 | Changes since release 1.0                   | 15 |
| 1.19 | For advanced programmers                    | 15 |

1

# **Chapter 1**

# **KEY\_TO\_TRITON**

# 1.1 The key to TRITON programming in Blitz2

TRITON step by step \_\_\_\_ A small key to TRITON programming using the interfaces written by Philipp Lonke <phips@scout.franken.de> Introduction What's all about. Needful things What should be known before Installation How to get started Programming example "Hello world" in TRITON FAQ Frequently asked questions Addings What's more to say? The future What could come... Thanks and legals... The end! For advanced How to create smaller execs

What changed since the first release?

About the author How to contact the famous guy who programmed this conversion :-)

#### 1.2 Introduction

First of all, forget everything about GUI programming in Blitz2 . It is not the same creating a GadTool-GUI or a TRITON GUI.

Read this documentation carefully, so you really understand the difference.

I wish to thank a lot Rupert "HelpApp" Henson, without his help this conversion could not been finished. He had the trick how to do the Project-TagList and helped me converting the macros. Now this trick is obsolete due to the Taglistlib from D.C.J. Pink.

Go back

#### 1.3 Some useful definitions

When speaking of TRITON , there are to major terms: an application: That is your program. The informations (application tags) are for use in the TRITON Preferences Editor (ShareWare) a project : In fact, that's your GUI. For every window you use, you create a new project.

Second, every string passed to any TRITON library function has to be passed using Null(s\$) because these functions need the adress of a null-terminated string.

\*NEVER\* use an ID of zero for anything (window, button etc.)

If you ever break your program with the debugger when the window was already open, do \*NOT\* end it with the debugger, instead continue the program and close the window. Otherwise TRITON will not close the window what causes confusion when you restart your

program!

Go back

#### 1.4 How to install TRITON on your Blitz2 system

First of all: Before you can use this package, you have to get  $\leftrightarrow$ at least the TRITON developer archive from aminet/dev/gui. Take also a look at the TRITON user archive in aminet/util/libs. It contains the very good TRITON preference editor. IF YOU DON'T HAVE THESE ARCHIVES, THIS PACKAGE IS WORTHLESS TO YOU! If you are not sure which library-IDs are free on your system, get the program "ViewLibs" or the new library manager "LibMan". Both should be avaiable on any Blitz2-ftp-site . Just type "ViewLibs" in the shell, it'll show up all libraries with their IDs. Using LibMan, start it and change view to "Sort by ID". When you have the developer archive, you have to convert the file "triton/developer/fd/triton\_lib.fd" with FDConvert. This program you  $\,\leftrightarrow\,$ should find in your Blitz2:BBTools-drawer or on any Blitz2-ftp-site

Put the converted library in "blitzlibs:amigalibs"

Then, you should compile the "taglistlib.bb2" file to "TagListlib.obj" and put this into "blitzlibs:userlibs". Take care, that the library ID of 10 is free. If not, change the constant #Taglistlib from 10 to the id that fits to your system. And remember, before you compile the library, include "blitzlibs:libmacs.res" in the resident file list of the compiler options menu (Amiga-o)

To make sure that you check for a free ID, I changed the libray ID in the source code to "xx" which will produce an error if you compile it. Just exchange the "xx" to your favourite free library ID.

Now delete your old "deflibs" file and create a new one with MakeDefLibs, or, if you use Blitz2.1, run LibMan

Reload Blitz2 and try typing "TR\_OpenProject\_" (without quotes) and press the HELP-Key on your keyboard. Do the same typing "InitTagList" (without quotes) and press the help key again.

If it turns to your tokencolor and a short helptext appears in your titlebar, then you did everything right.

To be able to use the TRITON include-file "triton.bb2", you have to save it first with Blitz2, so that it will be tokenised!

### 1.5 Converting 'triton\_lib.fd' with FDConv

Start a shell. cd to the appropriate directory where the triton\_lib.fd file is. Type "FDConv triton\_lib.fd" FDConv asks now for the library name. Type "triton.library" It'll then suggest a library ID. Ignore this suggestion and type a free ID in, e.g. 12 The converted library will automatically be added to the Blitzlibs:userlibs/ directory.

Take care that the IDs of TRITON.library and the taglistlib are different!!!!!

#### 1.6 How to program a TRITON user interface?

The use and syntax of the commands of the taglistlibrary can ↔ easily be taken from the library source. The use and syntax of the commands of TRITON.library can be taken from the autodoc file which comes with the TRITON developer archive.

Remember that you are using system library calls. You get all the keywords from the TRITON archive's autodoc file, just add an underscore to them. You mustn't write i.e. TR\_OpenProject but instead TR\_OpenProject\_

If you plan programs with more than 5 taglists, don't forget to increase the amount in 'compiler options' !

Now we can start:

Of course, first come the includes (remember amigalibs.res!) and the most important variable initialisation.

```
INCLUDE "blitz2:bbincludes/libraries/TRITON.bb2" ; or wherever you
; put it.
InitTaglist 2,10 ; making place for our application
InitTagList 1,20 ; making place for 20 tags
; in the first taglist
Use TagList 2 ; and use the app. taglist
```

```
Now, we could tell
            TRITON
            , that we launch a new application, our
program. Therefore, TRITON wants to know something about our
program for its prefs program.
The tags you can use, are:
    #TRCA_Name
    #TRCA_LongName
    #TRCA_Info
    #TRCA_Version
    #TRCA_Release
    #TRCA_Date
   And it looks like this in your code:
        AddTags #TRCA_Name, Null("TritonTemplate")
        AddTags #TRCA_LongName, Null("TritonTemplate")
        AddTags #TRCA_Info,Null("Looks like a template")
        AddTags #TAG_END,0
   Now we open our application. Remember that this variable MUST
   be long!
        application.l=TR_CreateApp_ (TagList)
   Before we continue, we have to check that nothing has
   happened.
        if (application)
            ... code ...
   Now we create our GUI. First, we want to do a window with two
   buttons. So we use the prepared Taglist:
        Use TagList 1
    Therefore we use the macros. For the window, the most
    important ones are:
        !WindowID{id} - the ID must not be zero!!!
        !WindowPosition{
            positionflag
            }
        !WindowTitle{Null("Window title")}
            as you remember, strings and text must always
            be passed with the Null(string) command!!
        !WindowFlags{
            flag1|flag2|flag3|...
            }
```

6/16

If you create your Taglist with the TagListLib, then remember that the last Tag must be #TAG\_END,0 Now we come to our Buttons. All Gadget are grouped in TRITON There are two major kind of Groups: horizontal and vertical aligned groups. Depending on if you want your gadgets horizontal or vertikal aligned :) you must choose between these groups. Of course, they can be mixed. So you can make 4 Buttons in 2 horizontal groups and put these groups into a vertical group. Every group must be ended with the !EndGroup macro. Groups : !HorizGroup, !VertGroup (arrangement of buttons: look into the include file! A Group must always end with the macro !EndGroup) Buttons: !Button{Null("T ext"),id} (Shortcuts are marked by an underscore in front of the Key  $\leftrightarrow$ ) The code looks like this: AddTags !VertGroupA !Space AddTags AddTags !HorizGroupA AddTags !Space AddTags !Button{Null("\_Save"),12} !Button{Null("\_Cancel"),15} AddTags AddTags !Space !EndGroup AddTags AddTags !Space AddTags !EndGroup AddTags #TAG\_END,0 You should type your code always structured to keep the context in mind. It's easier to overview ;) Now we can open our window, i.e. our project which MUST also be a variable of long! project.l=TR\_OpenProject\_(application, TagList) Now comes the real program: if (project) ; only if no error occured close\_me.b=False ; let the window open while NOT close\_me ; and as long as it's open TR\_Wait(application,0) ; wait for a message \*trmsg.TR\_Message=TR\_GetMsg\_(application)

```
; what does the user do??
           while (*trmsg) ; as long as it's valid
               if (*trmsg\trm_Project=project) ; it's for our window
                 select *trmsg\trm_Class ; which message?
                   case #TRMS CLOSEWINDOW
                       close_me=True
                   case #TRMS_ACTION
                                              ; a button was triggered
                     select *trmsg\trm_ID ; which one?
                       case 1
                          ; button 1
                          ; code
                       case 2
                          ; button 2
                           ; code
                     end select
                   case #TRMS_NEWVALUE
                                          ; check for i.e. checkboxes
                                           ; and some other gadgets which
                                           ; return this message instead
                                           ; of <code>#TRMS_ACTION</code>. You need it \hookleftarrow
                                               only if
                                           ; you have such a gad in your \leftrightarrow
                                              GUI.
                 end select
               endif
               TR_ReplyMsg_ *trmsg ; always reply to a msg as
                                       ; fast as possible!
               *trmsg=TR_GetMsg_ (application) ; and get the next
           wend
      wend
     TR_CloseProject_ project ; close our window
   else
      NPrint "Unable to create project" ; if it failed
   endif
  TR_DeleteApp_ application
                                      ; and tell TRITON that
                                       ; our program was terminated
else
  nprint "unable to create application" ; if it failed
endif
 Free Taglist 1
                             ; give the taglists memory free
```

end

To see all the macros and constants, take a look at the Blitz include file "TRITON.bb2"or at the C include file "triton.h" To see how to do other gadgets (some send TRMS\_NewValue messages!) and what more functions the TRITON library offers, take a look at the autodoc file, the demolistings or ask me directly. The use of QuickHelp is shown in TOOLMANAGER1a.bb2, also the use of Blitz2-Lists for the ListView A special case is TRITON s Easyrequester , which replaces the system's requester.

Go back

#### 1.7 TRITON ListViews

You can use  $\mbox{Blitz2-Lists}$  for TRITON's Listviews which makes them easy to use.

Here the source taken out from {i}TOOLMANAGER1.bb2

; ... start code snipped .... NEWTYPE .LVItem num.w text\$ End NEWTYPE Dim List LVNodes.LVItem(9) InitTagList 1,200 If AddItem(LVNodes()) LVNodes()\text="2024View" If AddItem(LVNodes()) LVNodes()\text="Add to archive" If AddItem(LVNodes()) LVNodes()\text="Deletetool" If AddItem(LVNodes())

```
LVNodes() \text="Edit text"
        If AddItem(LVNodes())
          LVNodes() \text="Env"
          If AddItem(LVNodes())
            LVNodes() \text="Exchange"
            If AddItem(LVNodes())
              LVNodes() \text="Multiview"
            EndIf
          EndIf
        EndIf
      EndIf
    EndIf
  EndIf
EndIf
ResetList LVNodes()
; ... application tags snipped ...
Use TagList 1
; ... rest of gui snipped ....
AddTags
          !HorizGroupAC
AddTags
            !Space
AddTags
            !VertGroupAC
AddTags
              !CenteredTextID{Null("Object List"),2}
AddTags
              !Space
AddTags
              !ListSSCN{\&LVNodes(0)-36,2,0,0}; important!! \&LVNodes(0) \leftrightarrow
   -36
AddTags
           !EndGroup
```

# 1.8 Positionflags

possible Flags are:

#TRWP\_DEFAULT
#TRWP\_BELOWTITLEBAR
#TRWP\_CENTERTOP
#TRWP\_TOPLEFTSCREEN
#TRWP\_CENTERDISPLAY
#TRWP\_MOUSEPOINTER
#TRWP\_ABOVECOORDS
#TRWP\_BELOWCOORDS

Go back

# 1.9 Windowflags

the flags are combined with "OR" or "|". Possible

flags are:

#TRWF\_BACKDROP **#TRWF NODRAGBAR** #TRWF\_NODEPTHGADGET #TRWF\_NOCLOSEGADGET **#TRWF\_NOACTIVATE** #TRWF\_NOESCCLOSE #TRWF\_NOPSCRFALLBACK #TRWF\_NOZIPGADGET **#TRWF\_ZIPCENTERTOP** #TRWF\_NOMINTEXTWIDTH #TRWF\_NOSIZEGADGET #TRWF\_NOFONTFALLBACK #TRWF\_NODELZIP #TRWF\_SIMPLEREFRESH #TRWF\_ZIPTOCURRENTPOS #TRWF\_APPWINDOW #TRWF\_ACTIVATESTRGAD #TRWF HELP **#TRWF\_SYSTEMACTION** 

Go back

### 1.10 TRITON's easyrequester

The function TR\_EasyRequest\_ (\*app,body,gads,tags) creates a requester as the Blitz-Function Request does. body : Null("This is the requester text") gads : Null("Ok|Try again|Quit") tags : you can use the following tags: #TREZ\_ReqPos, position : use the #TRWP\_ tags for positioning the requester #TREZ\_LockProject, bool : should the requester lock the project? True or false, so you needn't use TR\_LockProject\_ every time #TREZ\_Return #TREZ\_Title, Null("Title") #TREZ\_Activate,bool

#### 1.11 Frequently asked questions

Q: How can I change the contents of a listview?

A: That's very simple. Do it this way:

TR\_SetAttribute\_ \*project,id,0,NOT 0

; code to change list contents

TR\_SetAttribute\_ \*project,id,0,&List

Q: I have a ReturnOK-Button and a string gadget in my window. Everytime something is entered into the string gad and confirmed by return, the button is triggered. How can I avoid this?

A: Use the macro !StringGadgetNR instead of !\_StringGadget.

Q: I want to use a fixed width font, how to do it?

A: Very easy: When you do your windowtags, just add this line:

AddTags #TRWI\_FixedWidthFontAttr, font

where font is initialised as font.TextAttr=Null("name.font"),size

If you just want to use the system's fixed width font, then you can go on and use the !FW... macros without setting the #TRWI\_Fixed... constant.

- Q: How do I get the string of a string-gadget?
- A: You have to peek\$ to the pointer.

\*text=TR\_GetAttribute(\*project, stringID, 0)
text\$=peek\$(\*text)

Go back

### 1.12 Some final words

I think you got now the difference between a GadTools (or, ↔ worse, a Blitz) GUI and TRITON . But from now on you just don't need to care about fontsensitivity and calculating positions of gadgets.

You should only take the above example as a model to program a TRITON GUI. I have to admit that I didn't change the other demo listings to this way, so just take them to see how to create other gadgets or layouts. Take care of these rules:

a) use goto and/or gosub rarely in your program. This is a not very good style which should be avoided as often as possible. Blitz2 offers many possibilities for it: statements and functions.

- b) Every macro that has the same name as a Blitz2-Keyword begins with an Underscore. So the original macro !StringGadget{...} is named !\_StringGadget{...}. If a TRITON macro turns yellow in your TED, just put a "\_" in front :)
- c) Before getting a message, use TR\_Wait\_ \*app,otherbits
- d) Always check that your project/application was opened!
- e) Reply every Message you get from TRITON.
- f) To program, use the macros they are the easiest way to create a TRITON GUI. To explain all macros would exceed this little docu, but just take a look at either the Blitz2-Includes or the original C-Includes (in "TRITON/developer/includes/libraries"). The name of all constants and macros should be self-explaining. Try them out!

You really should take a deep look at the Blitz2-include file TRITON.bb2, just to see what kinds of gadgets you can create and what the macro names are for! And you should also take a even deeper look at the autodoc file in TRITONs developer archive.

But always remember: Due to the TRITON Preferences Editor, the user can not only change the look of the gadgets but also place your window(s) on any screen he likes. So do never use fixed coords! In fact, you do not need to size your window - the user can change it and it will be safed in ENV: and ENVARC:, so with every startup of your program, the window opens in the same dimensions and coords where the user closed it last.

About this Guidefile

You should keep in mind, that this file does some system calls to show you the include file and some sources. If you change the path or the location of this guidefile, these calls may end in an error.

Go back

Authors adress

# 1.13 Contact the author

If you have any suggestions, ideas or if you just need a  $\, \leftrightarrow \,$  little

help, contact me

via eMail: phips@scout.franken.de

in the BlitzBasic Mailing list via SnailMail: please understand that you can't reach me by SnailMail. Use eMail instead. If you really don't reach me, just write to the programmer of TRITON , Stefan Zeiger (adress in the orig. docu!), he surely knows where I am and how you reach me - he's nearly a neighbor of mine :)

Go back

### 1.14 The end and the future

So I wish you happy blitzing with TRITON and hope to see some of your programs which use TRITON. I'd really appreciate, if you send me just a few words when you finished a program that uses TRITON, so we are able to create a TRITON-Applications-list as exists for MUI.

I included a little program called "memo" to this package - it can only be started via CLI and pops up a TRITON requester with your text in it. You need two arguments!

memo "Hello World!" "Remember to write Philipp!!"

This program could be used with CyberCron, DCron etc. for reminding.

Go back

#### 1.15 Thanks and more go to...

· Graham Kennedy for some nice advices for TRITON ·~and all the other I forgot...

BlitzBasic2 is (c) by ACID Software <acid@iconz.co.nz> TagListLib.bb2 is (c) by D.C.J. Pink <danpink@danpink.demon.co.uk> Triton is (c) by Stefan Zeiger

<s.zeiger@laren.rhein-main.de>

Legal stuff: THIS PACKAGE IS PUBLIC DOMAIN.I TAKE NO GUARANTEE FOR ANYTHING THAT HAPPENS TO YOU AND/OR YOUR MACHINE BY USING IT. BUT IF YOU CHANGE THE CODE PLEASE SEND ME A COPY OF IT SO I CAN ALWAYS BE ABLE TO UPDATE IT IN FUTURE RELEASES!

keep on blizzing, phips@scout.franken.de

Go back

## 1.16 About TRITON

Triton

An object oriented GUI creation system.

(c) 1993-1995 Stefan Zeiger

Triton is an object oriented GUI creation system for AmigaOS. Triton makes it much easier to create good looking graphical user interfaces (GUIs) than GadTools, BOOPSI or other systems. Complicated things like resizability of windows or a fully font sensitive gadget layout are handled entirely by Triton.

Furthermore Triton GUIs can be configured by means of a Preferences editor, including e.g. a screen and a window manager for most comfortable GUI management.

There is a mailing list for discussions and questions about Triton. If you have any problems with Triton or simply want to get in touch with other developers who are using Triton, you can subscribe to the list.

In that case, send EMail to majordomo@mail.im.net with any subject and the line 'subscribe triton' in the body of your message. If you want the list mail to be sent to a different EMail address (and \*only\* if you want this), please use 'subscribe triton a.different@email.address' instead (after replacing 'a.different@email.address' with the address to send the mail to of

course).

In order to unsubscribe from the list, simply follow the above rules, replacing 'subscribe' by 'unsubscribe'.

```
If you need more help, send mail to majordomo@mail.im.net with a line `help' in the body.
```

Go back

## 1.17 About BlitzBasic2

BlitzBasic 2.1 is (c) by Acid Software LibMan is (c) BlitzBasic Distribution Köln and written by Peter Eisenlohr Subscribe to the BlitzBasic-Mailing-list, if you like: To: majordomo@helsinki.fi Subject: any Body: subscribe blitz-list BlitzBasic-FTP sites are: x2ftp.oulu.fi/pub/amgiga/prog/blitz acid.nz.com/acid/blitz

## 1.18 Changes since release 1.0

I eliminated some typos. If you still find some, write me immediately!

I tried to fix the macro !ListROC{} but couldn't finde the bug. Blitz still reports the macro being to long. Sorry that you can't use it, you just have to do it "by hand".

Release 1.1

The macro !ListROC{} works now.

#### 1.19 For advanced programmers

There is a way to make your executables a lot smaller when using TRITON.

First, you don't have to use Null() to pass strings to TRITON. You could type &string\$ instead as the Blitz2-Strings are all

zero-terminated. I recommend Blitz2 v1.9 at least to be sure that this will work! Remember then, that the strings must not be changed until they have been used by TRITON, which is usually after TR\_CreateApp\_

You can also use a label reference to pass the strings. Remember, that if you use Functions/Statements, you have to create new labels for each Function/Statement!.

To get a view how these tricks work in reality, read the source of the listing "memo2.bb2" which is written and commented by Daniel Pink.